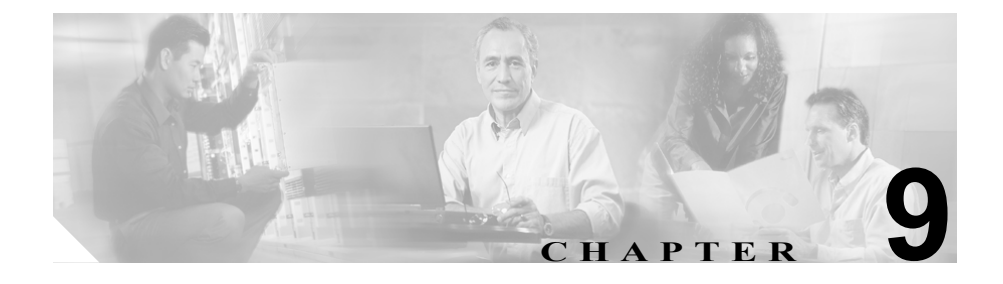

# Troubleshooting Trace Setting の設定

この章では、Cisco CallManager Serviceability の Troubleshooting Trace Setting Web ページを使用する方法を説明します。

すべての Cisco CallManager ノードで利用可能な Troubleshooting Trace Setting Web ページは、Cisco CallManager のインストール時にインストールされます。 Troubleshooting Trace Setting ページにアクセスするには、**Trace > Troubleshooting Trace Setting** の順に移動します。

次のトピックでは、Troubleshooting Trace Settingの設定について説明します。

- トラブルシューティングトレースの設定 (P.9-2)
- トラブルシューティングトレースのリセット (P.9-4)

## トラブルシューティング トレースの設定

トラブルシューティングトレースの設定値を設定する手順は、次のとおりです。

#### 手順

ステップ1 Cisco CallManager Administration から、Application > Cisco CallManager Serviceability の順に選択します。

Cisco CallManager Serviceability ウィンドウが表示されます。

- **ステップ2** Trace > Troubleshooting Trace Settings の順に選択します。
- **ステップ3** トラブルシューティングトレースを設定する各 Cisco CallManager ノードのチェッ クボックスをオンにします。
- **ステップ4** Services リストで、トラブルシューティング トレースを設定するサービスの チェックボックスをオンにします。

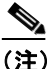

- **主)** 特定のノードのすべてのサービスをチェックする場合は、そのノードの 下にある Check all Services for a Node チェックボックスをオンにします。
- **ステップ5** トラブルシューティング トレースを設定するすべてのサービスを選択したら、 Apply Troubleshooting Traces をクリックします。

(注) 長期間にわたってトラブルシューティング トレースを使用可能にする と、トレースファイルのサイズが大きくなり、サービスのパフォーマン スが低下する可能性があります。

ページが更新されます。

### 関連項目

- トラブルシューティングトレースのリセット (P.9-4)
- トレースの設定 (P.5-1)

# トラブルシューティング トレースのリセット

トラブルシューティングトレースをリセットする手順は、次のとおりです。

#### 始める前に

次の手順を実行する前に、トラブルシューティング トレースを設定する必要が あります。P.9-2 の「トラブルシューティング トレースの設定」を参照してくだ さい。

#### 手順

ステップ1 Cisco CallManager Administration から、Application > Cisco CallManager Serviceability の順に選択します。

Cisco CallManager Serviceability ウィンドウが表示されます。

- **ステップ2** Trace > Troubleshooting Trace Settings の順に選択します。
- ステップ3 Reset Troubleshooting Traces をクリックします。

ページが更新され、サービスの元のトレース設定値が復元されます。

#### 関連項目

- トラブルシューティングトレースの設定 (P.9-2)
- トレースの設定 (P.5-1)
- 『Cisco CallManager Serviceability システム ガイド』の「トレース」